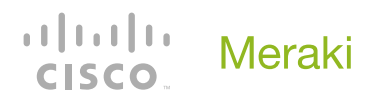

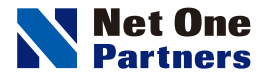

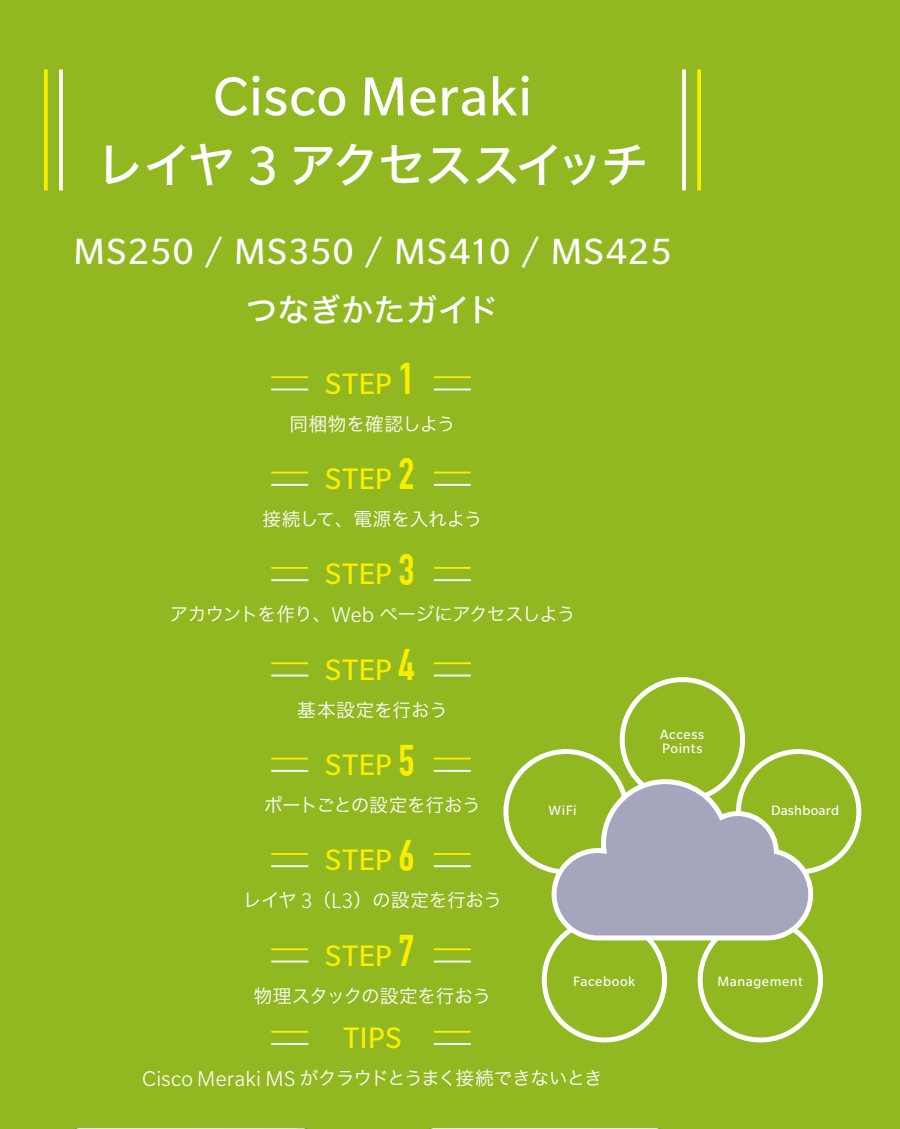

| • |              |
|---|--------------|
|   |              |
|   | <br><u> </u> |
|   |              |

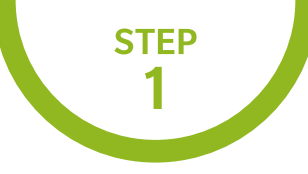

#### 同梱物を確認しよう

Cisco Meraki MS のパッケージには、次のものが同梱されています。 不足などないか、確認しましょう。

#### MS250 / MS350 / MS410 / MS425の同梱物 ………

● Cisco Meraki MS スイッチ本体 1 台 2 電源ケーブル 1 本<sup>※</sup>

③ ラックマウントキット ④ 0.5m スタックケーブル 1本 (MS350のみ)

※MS パッケージ購入時に電源ケーブルも別途購入いただく必要がございます。

MS250-24/MS250-24P

0 -----

| • | <br>cisco. | 0 |
|---|------------|---|
| • | • • •      | 0 |

MS250-48/MS250-48LP/MS250-48FP

| 0 | · [44444] [44444] [444444] [444444]            | cisco. | 0 |
|---|------------------------------------------------|--------|---|
| 0 | • [papada] [papada] [papada] [papada] [papada] | • •    | 0 |

MS350-24/MS350-24P

| 0<br>0 | [كــــــــــــــــــــــــــــــــــــ | cisco. | 0 |
|--------|----------------------------------------|--------|---|
| ů      |                                        | • • •  | 0 |

MS350-48/MS350-48LP/MS350-48FP

| ( <sub>©</sub> | إعمطمها إعمطهم إعمطمها إعمطهم         |     | cisco. | 0 |
|----------------|---------------------------------------|-----|--------|---|
| lô             | [ [ [ [ [ [ [ [ [ [ [ [ [ [ [ [ [ [ [ | • • | • •    | 0 |

MS350-24X

| 0 |      |        | $\bigcirc$ |
|---|------|--------|------------|
|   |      | cisco. |            |
|   |      |        |            |
| 0 | <br> | 0 0    | $\bigcirc$ |

#### MS410-16

|   | cisco. | 0 |
|---|--------|---|
| 0 | • •    | 0 |

MS410-32

| 0 | cisco.  | 0 |
|---|---------|---|
|   | • • • • | 0 |

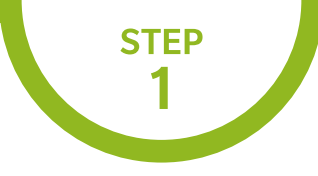

# 同梱物を確認しよう

Cisco Meraki MS のパッケージには、次のものが同梱されています。 不足などないか、確認しましょう。

| MS425-16 |        |         |
|----------|--------|---------|
| 0        | cisco. | 0       |
|          | • •    |         |
| MS425-32 |        |         |
| 0        | cisco. | 0       |
|          | • •    | $\circ$ |

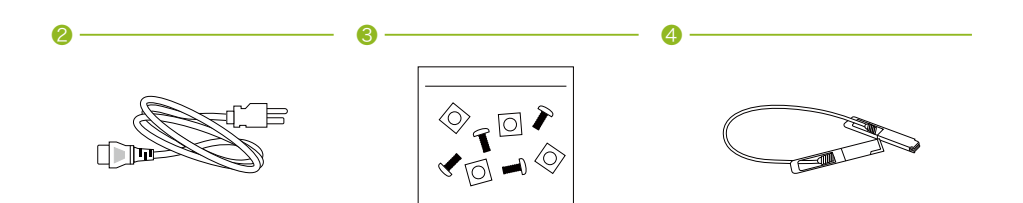

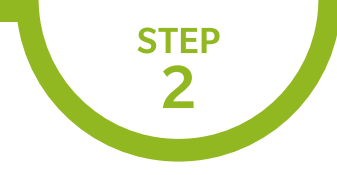

# 接続して、電源を入れよう

実際にパソコンで表示される画面は、予告なく変更されることがあります。

Cisco Meraki MS シリーズに電源ケーブルを 接続し、起動させます。

**()** ·

**(2)** ·

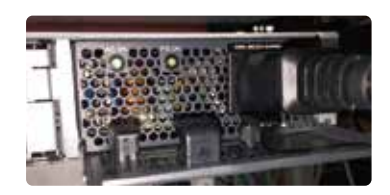

Cisco Meraki MS の LAN ポートと、ブロードバン ドモデムや上位スイッチ、ファイアウォールの LAN ポートなどを LAN ケーブルで接続します。

カチッと音がするまで差し込みます。

起動直後は橙色に点灯します。

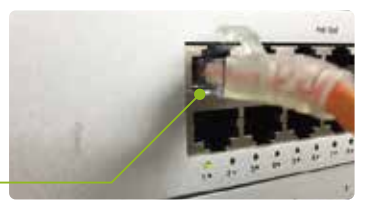

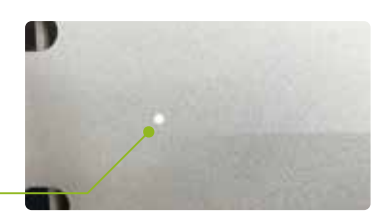

03

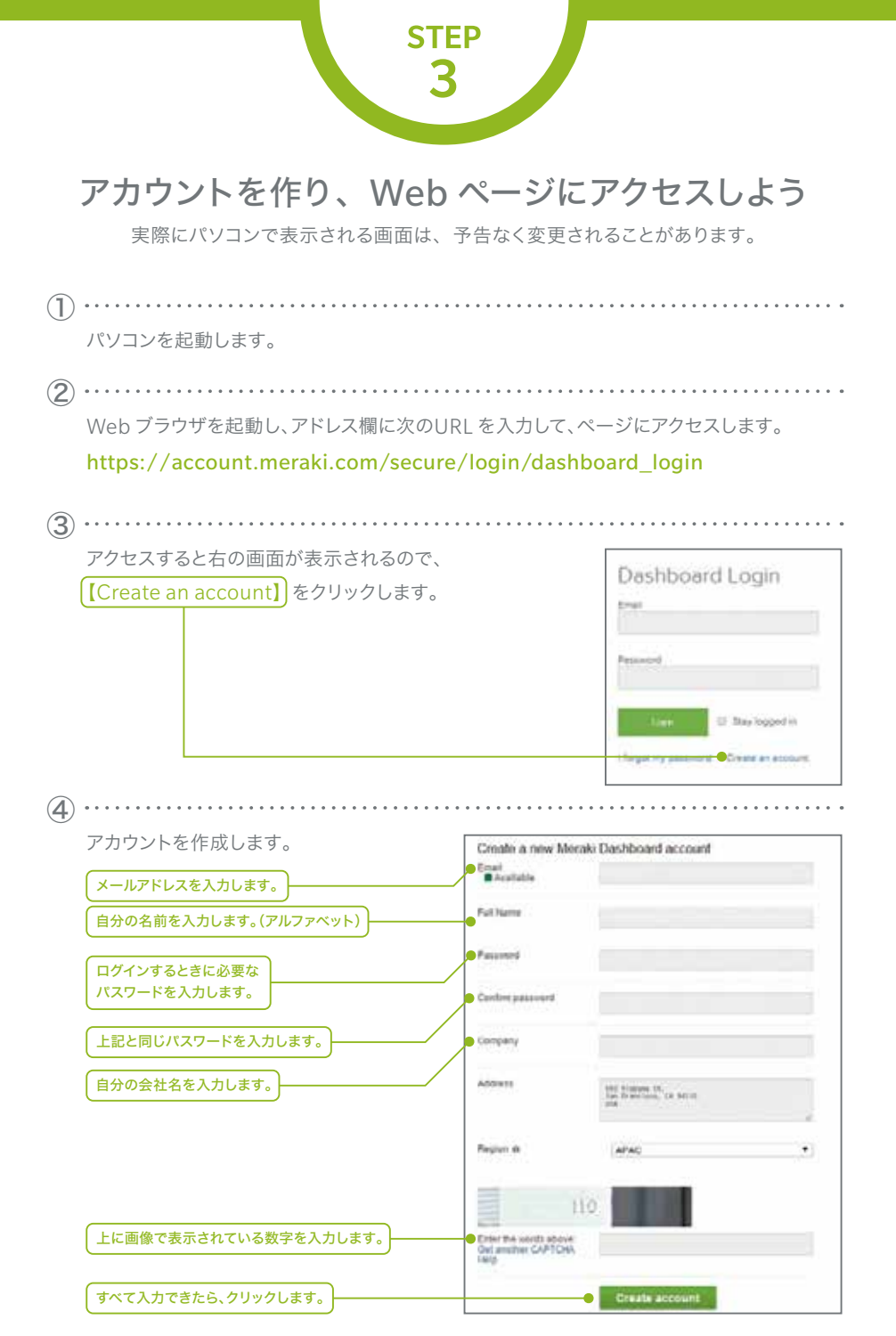

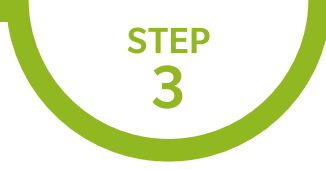

| ( <u>5</u> ) ·   |                                                                                                    |
|------------------|----------------------------------------------------------------------------------------------------|
|                  | クリックすると以下の画面になります。                                                                                                    |
|                  | 先ほど登録したメールアドレスにメールが送られているので、メールを確認しましょう。                                                                                                    |
|                  | Email Verification                                                                                                    |
|                  | Before continuing, please verify your email address to access all of our features. A confirmation email was sent to<br>.co.jp. Resent confirmation email or update email address. |
| <u>6</u> .       |                                                                                                    |
|                  | 送られてきたメールに記されている URL をクリックします。                                                                                                    |
|                  | Hi maata aa maaaaa                                                                                                    |
|                  | You signed up for a Meraki account using the email@co.jp.                                                                                                    |
|                  | Please confirm your email address by following this link:                                                                                                    |
|                  | https://n69.meraki.com/login/confirm_email?key=a11eeaa7a2eb3e52a9708bf9b2ac005568d92aaf                                                                                           |
|                  | You can log into the Meraki Dashboard at <u>https://dashboard.meraki.com/</u> .                                                                                                   |
|                  | Thanks,                                                                                                    |
|                  | Merak i                                                                                                    |
| $\overline{7}$ . |                                                                                                    |
|                  | クリックすると以下の画面に移ります。(here)をクリックします。                                                                                                    |
|                  | Your email has been confirmed. Thanks for using Cisco Meraki!                                                                                                    |
|                  | Please click here to go to your organization.                                                                                                    |

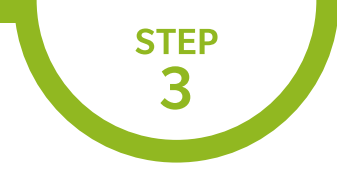

| You don't have administrator privilege        | board<br>as on any Meraki ne                  | tworks. If you <u>create a new network</u> we ca                                                                                                    | n help you configure                    |
|-----------------------------------------------|-----------------------------------------------|----------------------------------------------------------------------------------------------------|-----------------------------------------|
| 続いて、以下のページが表示                                 |                                               | ■な項目を入力しましょう。                                                                                                    |                                         |
| 任意のネットワークの<br>名前を入力します。<br>Switch を<br>遅択します。 | Create ne<br>@vane<br>Network type<br>Devices | Worsk           Monato switch           Wreess           Society applance           Society applance           Society applance           Society applance           Society applance           Society applance           Society applance           Society applance           Society applance           Society applance           Mold           Mold           Add devices from your organization's reveatory or add them           Society revealer           You corrently have no devices in your inventory. | uning their serulucroer number<br>Claim |
|                                               |                                               | Enter one or more send/order numbers (one per row) When                                                                                                    | e can I find these numbers?             |

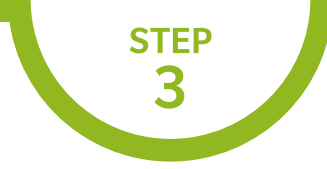

実際にパソコンで表示される画面は、予告なく変更されることがあります。

追加されたことを確認したら、【Create network】 ボタンをクリックします。

| Organization | Create net    | work                                                                                                    |             |
|--------------|---------------|----------------------------------------------------------------------------------------------------|-------------|
| Help         | Name          | averdan awatch                                                                                                    |             |
|              | Network type: | Wireless     Security applance     Switch                                                                                                    |             |
|              | Delete        | Combined hardware O MDM                                                                                                    | Connectoria |
|              | Devces        | Combined hardware O Combined hardware O MDM Add devices from your organization's inventory or add them using their serial/order                                                                                                    | number      |
|              | Devces:       | Combined hardware O Combined hardware O MDM Add devices from your organization's inventory or add them using their serialitorder [teamturwentory                                                                                                    | Claim       |
|              | Devces:       | Combined hardware      Accordinate hardware      Mode     Mode     Accordinate hardware      Mode     Mode | Claim       |

ライセンスを登録します。お手元にライセンスキー(12ケタ)をご用意ください。

① Organization>License Infoをクリック

Add another licenseをクリック

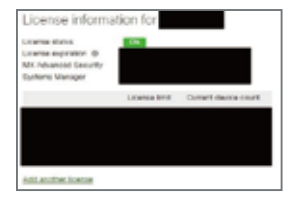

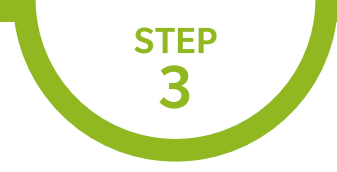

実際にパソコンで表示される画面は、予告なく変更されることがあります。

| Operation [License more device]の選択<br>※「Renew my Dashboard license」は<br>ライセンス更新時に利用します。        | Operation License more devices |
|------------------------------------------------------------------------------------------------|--------------------------------|
| ④<br>License key xxxx xxxx xxxx (12ケタ)の入力<br>⑤                                                 |                                |
| Add Licenseのクリック<br>⑥<br>License History にライセンスが登録されます                                         |                                |
| License History ©<br>Show invalidated Scenses ©<br>Kay Back adv. © Calence of " Type Letters D | ninas Uzenas Ter               |
| And a second providence over a call a 11 More And average Antipola                             | Autom v. j. Kese               |

画面左側【Switch】のサブ階層にある【Switches】をクリックして、先ほど入力したシリアル 番号に紐づいている機器のステータス欄が緑色になっていることを確認します。

| Network-wide                           | Moritor                         | Configure                                     |       |          |               |       |         |         |                       |
|----------------------------------------|---------------------------------|-----------------------------------------------|-------|----------|---------------|-------|---------|---------|-----------------------|
| Switch                                 | Shicks                          | IPv4 ACL                                      |       | * 1 swit | ich           |       |         | Add si  | whiches Download as - |
| Ornanization                           | Swith ports                     | Access poicies                                |       | Teps C   | ontacted at   | Usege | Clienta | Connect | ivity +               |
| Help                                   | UNCP Servers                    | Switch settings                               |       |          | NA            | hine  | 0       |         |                       |
|                                        |                                 |                                               |       |          |               |       |         |         |                       |
|                                        |                                 |                                               |       |          |               |       |         |         |                       |
| Ketwork-wide                           | Switches 6-04                   | e land eley -                                 |       |          |               |       |         |         |                       |
| Ketwork wide<br>Smitch                 | Switches form                   | e lad day<br>1999 (1) segut second            |       | - 1 mi   | kfres         |       |         |         | Add settine           |
| Network wide<br>Switch<br>Organization | Switches (one<br>(fac) (three)) | e land viery -=<br>Secret Secret Secrets<br># | Jah . | 1 Tank   | kles<br>Canad | ad si | Peage   | Cimis   | Add Lotting           |

赤色、または灰色の場合は数分経ってから Web ブラウザの更新ボタンを クリックしてページ表示を更新し、緑色になることを確認しましょう。

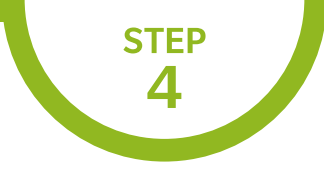

### 基本設定を行おう

実際にパソコンで表示される画面は、予告なく変更されることがあります。

 $(\mathbf{1})$ 画面左側 【Switch】のサブ階層にある 【Switch settings】をクリックして設定画面を開 き、必要な情報を変更します。 Monitor Configure Network-wide Switches IPv4 ACL Switch Switch ports Access policies Organization DHCP servers Port schedules Help Spanning tree protocol @ Enable RSTP. \* Switch settings 管理 VLAN の初期値は【1】です。 VLAN configuration Management VLAN Ø 1 RSTP は初期値で有効になってい ます。RSTP/STP を無効にする場 **STP** configuration 合は、【Disable RSTP】を選択し Spanning tree protocol Ø Enable RSTP \* てください。 STP bridge priority Switches Bridge priority STP project provised astermine which seeksh is the STP loss in the reprove. The swelch will he was prove with become the loss (MAC address is the technistics) Default 32768 ブリッジプライオリティの初期値は Set the bridge priority for another switch 【32768】です。 Quality of service ※注意点:既存のネットワークにCisco Meraki Quality of service No traffic will be prioritized MSを導入する場合、事前にCisco MerakiMS Consistent of provide Consistent for provide the method within the network. The Differentiated Service Code Partit (CECP) pits in the particle finality and paths refere the sectores which Cleared-Service (COS) survey should be used. Add a QoS rule for this network をインターネットに接続して設定情報をダウン ロードしておくことを推奨します。本来の設定 情報が入っていない状態で既存ネットワーク接 続すると、クラウドから値を取得するまでに正 しいプライオリティ値が送出されず、12 トポロ Port mirroring ジが変更される可能性があります。 Port mirroring @ No traffic will be mirrored Add port minoring to a switch MTU サイズの初期値や、スイッチ MTU configuration ごとの MTU 値を変更できます。初 MTU size @ Switches MTU size 期値は【9578】です。 The Macroscol Transmission Unit (MTU) is the maximum paylest access in an american trans. Default 9578 Set the MTU size for another switch 設定を終えたら、ページ下の Save Changes or cancel 【Save Changes】をクリックして (Please allow 1-2 minutes for changes to take effect ) 保存します。

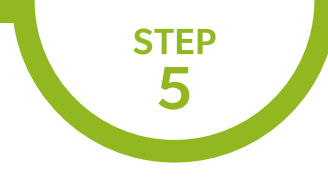

# ポートごとの設定を行おう

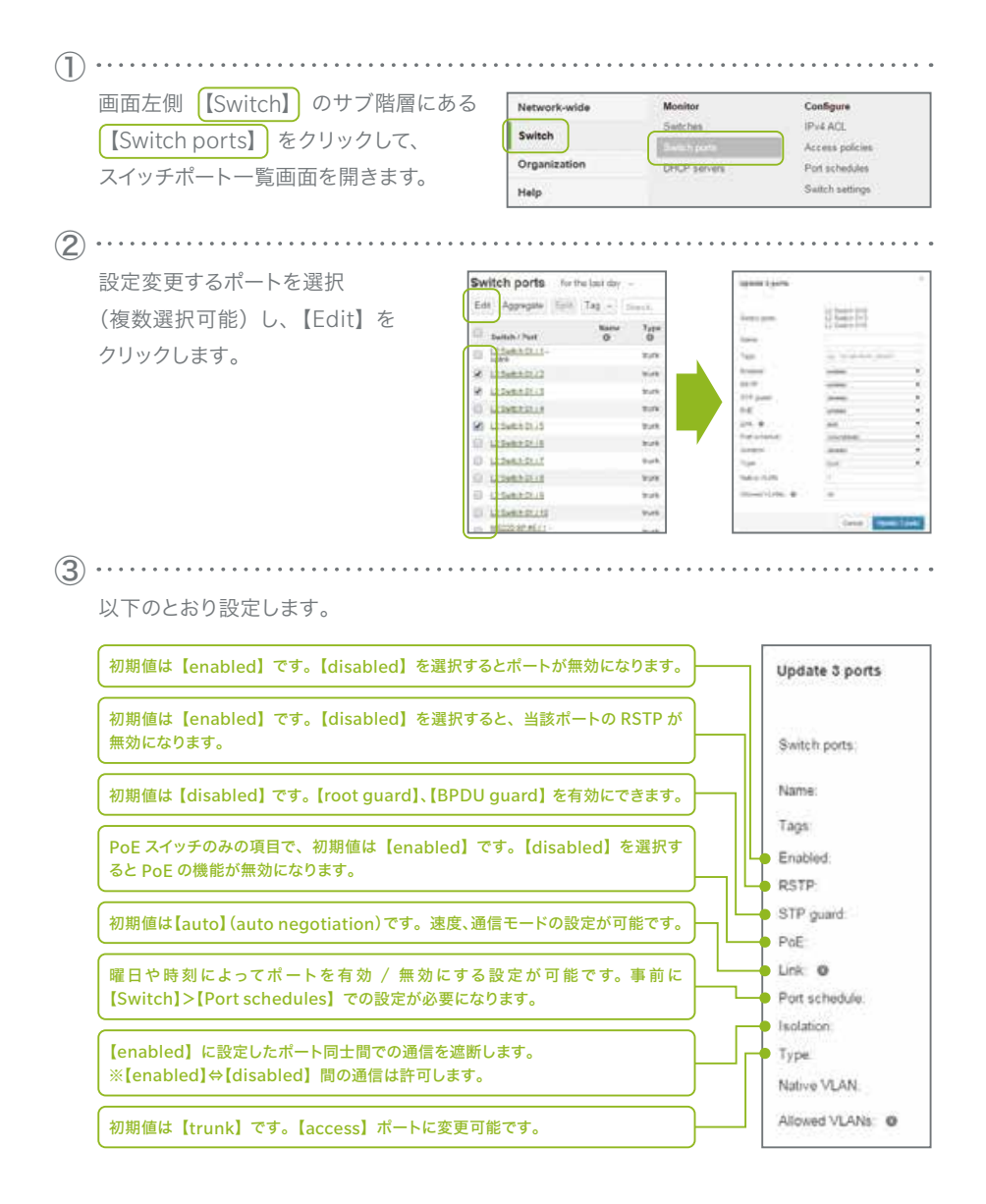

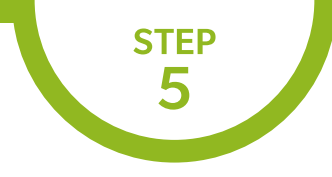

# ポートごとの設定を行おう

実際にパソコンで表示される画面は、予告なく変更されることがあります。

※ トランク ポートに設定する場合の項目 ……………

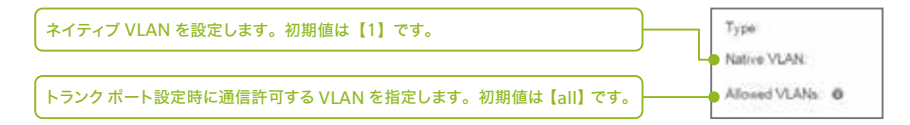

※ アクセスポートに設定する場合の項目

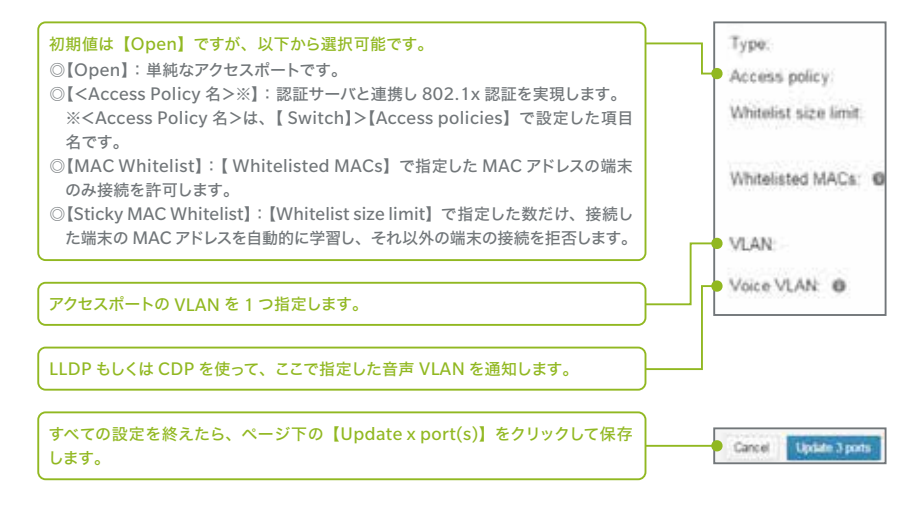

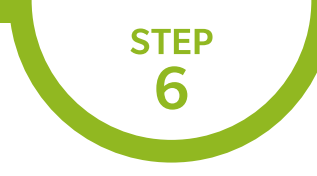

# レイヤ3(L3)の設定を行おう

| 回面左側 [[Switch]] のサフ階層にある                                         | Network-wide     | Monitor<br>Switches            | Configure                                                                                                    |  |
|------------------------------------------------------------------|------------------|--------------------------------|----------------------------------------------------------------------------------------------------|--|
| Routing&DHCP」をクリックして、                                            | security applian | Switch ports                   | OSPF routing                                                                                                    |  |
| 面を開きます。                                                          | Switch           | Switch stacks                  | IPv4 ACL                                                                                                    |  |
|                                                                  | Wireless         | DHCP servers                   | Access policies                                                                                                    |  |
|                                                                  | Organization     |                                | Switch settings                                                                                                    |  |
| Add an interface】をクリックします。                                       |                  | Routing ar<br>interfaces an    | d DHCP<br>static routes                                                                                                    |  |
|                                                                  |                  | Add a static r                 | oute Add an interfe                                                                                                    |  |
| 「下のとおり設定します。                                                     |                  |                                |                                                                                                    |  |
| -<br>ドロップ ダウンから Interface(L3 VLAN)を設定 -<br>するスイッチ、スタックを選択してください。 |                  | Infectace<br>Internetion       | 86.2                                                                                                    |  |
| - 覧表示しても分かりやすいようにインターフェイス -<br>D名前を定義してください。                     |                  | False<br>Product P<br>FALSE    |                                                                                                    |  |
| zグメントの範囲を CIDR 形式で入力してください。<br>別:192.168.0.0/24                  | [                | Defail growny<br>DeCP settings | (interpretation and a second second s |  |
| Cisco Meraki MS の当インターフェイスに対する<br>P アドレスを入力してください。               |                  | Diff same Pa                   |                                                                                                    |  |
| /LAN ID を【1】~【4094】の数値で指定してく<br>ささい。                             |                  | 前項の選択肢により<br>◎【Run DHCP S      | し<br>り表示項目が変わりま<br>Server】:DHCP サ                                                                                                    |  |
| デフォルト ゲートウェイを指定してください。                                           |                  | バ詳細を設定<br>ジ参照)                 | してください。(次/                                                                                                    |  |
| )HCP サーバとして動作させるかを設定します。                                         |                  |                                | ICPサーバ IPを指す                                                                                                    |  |
| ②【Run DHCP Server】:本 Cisco Meraki MSを DHC<br>として動作させます。          | Pサーバ             | てください。(褚                       | 複数設定可能です)                                                                                                    |  |
| 〕【Relay DHCP to another server】: リレー エージェ<br>て動作します。             | ントとし             |                                |                                                                                                    |  |
| ວ [Do not respond to DHCP requests]:DHCP Ø                       | 問い合わ             | すべての設定を                        | を終えたら画面下                                                                                                    |  |
| せを無視します。同じセグメント内に DHCP サーバが                                      | 設置され             | I Savel & 7 U                  | ックして 設定内塗                                                                                                    |  |

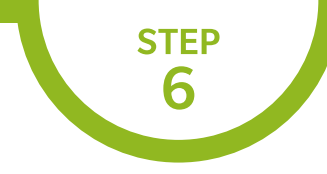

# レイヤ3(L3)の設定を行おう

実際にパソコンで表示される画面は、予告なく変更されることがあります。

## ※【Run DHCP Server】を選択した場合の設定 ……

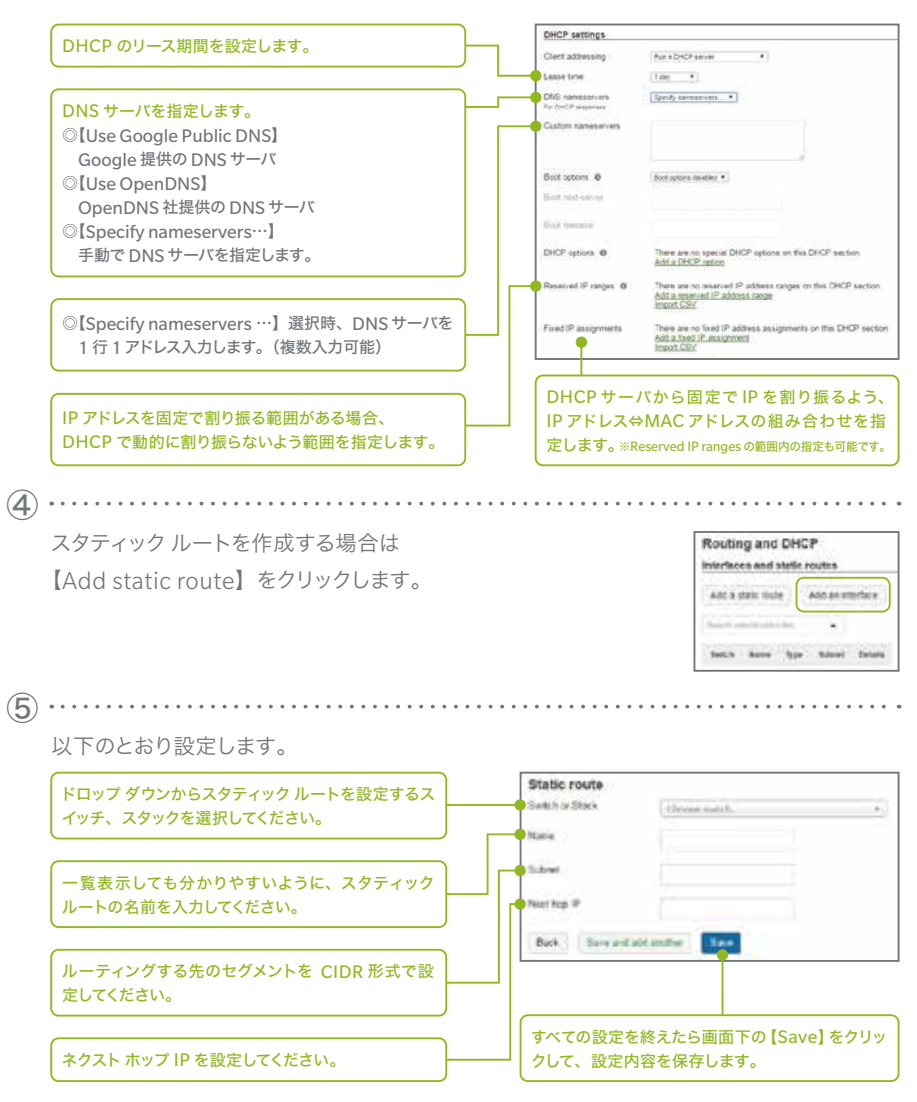

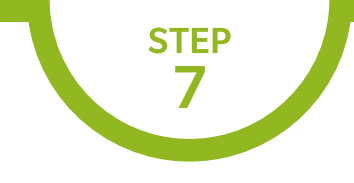

# 物理スタックの設定を行おう

Cisco Meraki MS250 / MS350 / MS410 / MS425 は物理スタックに対応しています。 いずれも最大 8 台までスタック可能です。(2018 年 7 月現在)

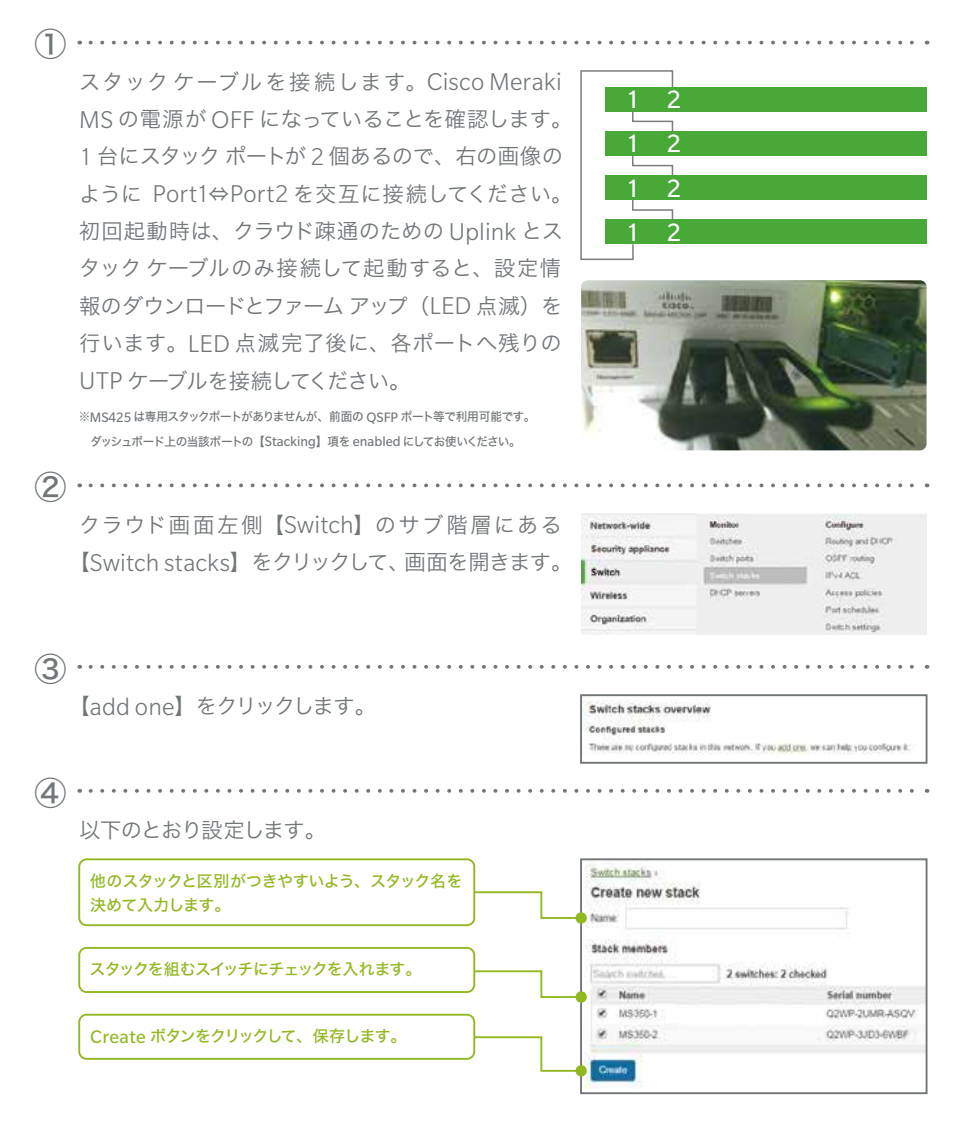

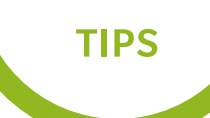

Cisco Meraki MSがクラウドとうまく接続できないとき

IP アドレスを自動取得できない場合は、Cisco Meraki MS に接続し、手動で設定します。

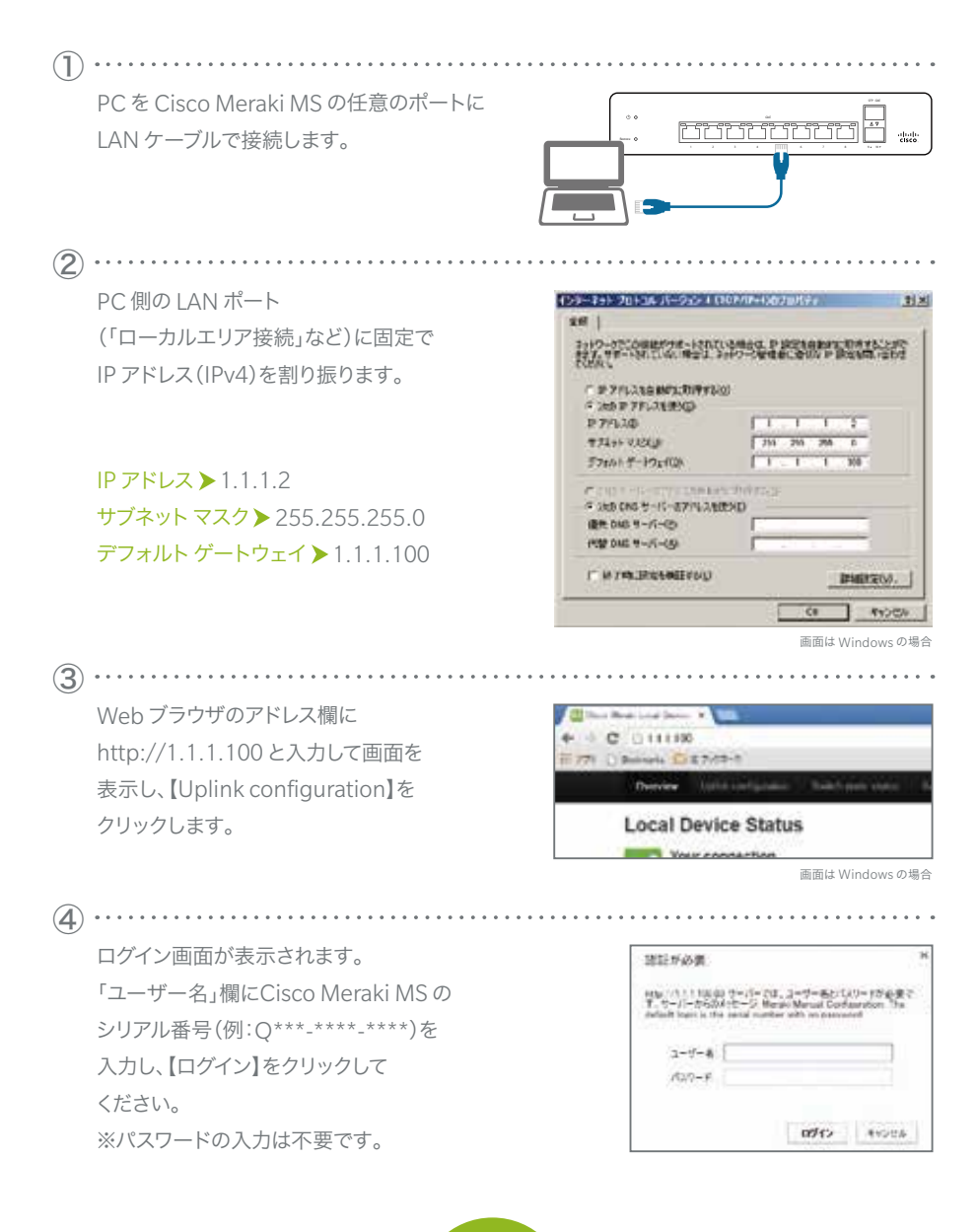

# TIPS

# Cisco Meraki MSがクラウドとうまく接続できないとき

IP アドレスを自動取得できない場合は、Cisco Meraki MS に接続し、手動で設定します。

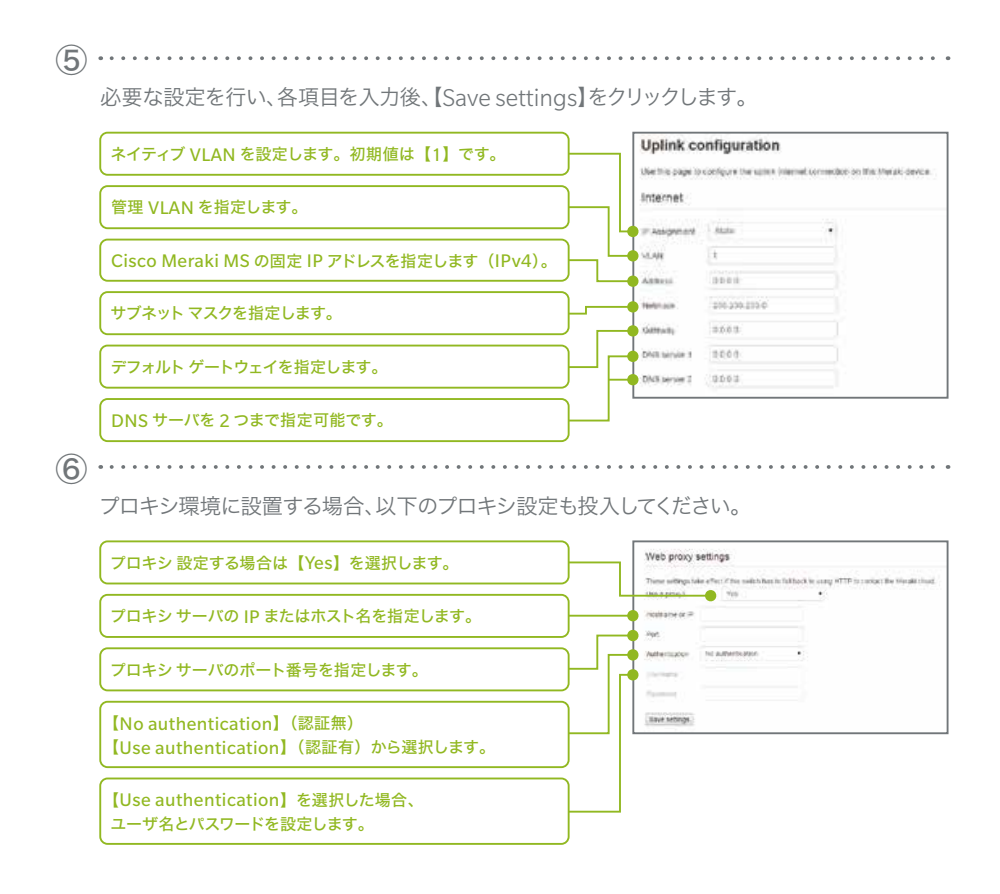

※Cisco Meraki MS 上位のファイアウォールな どでアクセス制限を行っている場合、【Help】→ 【Firewall info】ページに表示されている IP アド レスおよびポートを許可するようにルールを追加 してください。

| e** : | mound.     | -  | -  | been. | Annual Statement                               | the state of the local division of the local division of the local |
|-------|------------|----|----|-------|------------------------------------------------|----------------------------------------------------------------------------------------------------|
| -     |            | -  | -  |       |                                                | Anna part of                                                                                                    |
| -     | Non-second |    | 14 | -     | Arry 101 101 101 101                           | STATIST.                                                                                                    |
| -     | 1000       | 57 | -  | -     | Anna information bits beautions and the second |                                                                                                    |
| -     | -          | -  | -  |       |                                                | In case of some set.                                                                                                    |

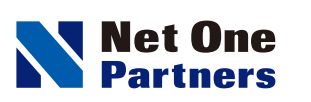

ネットワンパートナーズ株式会社 www.netone-pa.co.jp

本 社

〒100-7026 東京都千代田区丸の内2-7-2 JPタワー TEL 03-6256-0700(代表)

西日本営業部

〒532-0003 大阪府大阪市淀川区宮原3-5-36 新大阪トラストタワー TEL 06-6105-0356(代表)

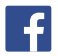

[Facebook] https://www.facebook.com/NetOnePartners

>>>> 島﨑久子の耳寄り情報局 動画配信中 …… http://www.netone-pa.co.jp/videos/

>>>> NOPエンジニア blog 公開中 ………… https://www.netone-pa.co.jp/blog/

記載内容は予告なく変更することがありますのでご了承ください。 掲載している商品名、システム名、名称は、各社の商標、または登録商標です。